### **COMO COMPARTIR UN EQUIPO A UN NUEVO USUARIO**

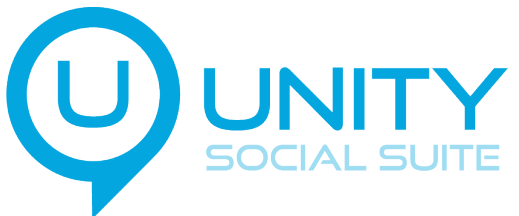

#### Enviar invitación a otro usuario Abrís la APP UNITY SUITE Presioná el botón 🏠

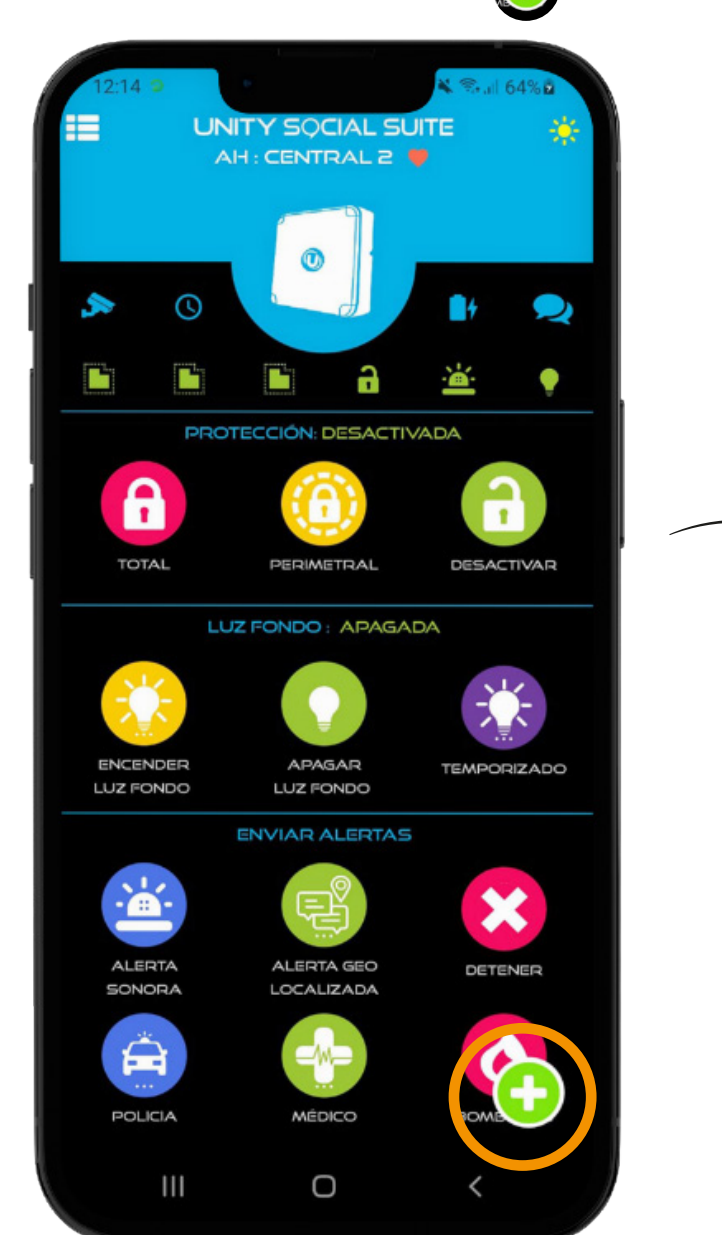

#### Presioná la opción AGREGAR

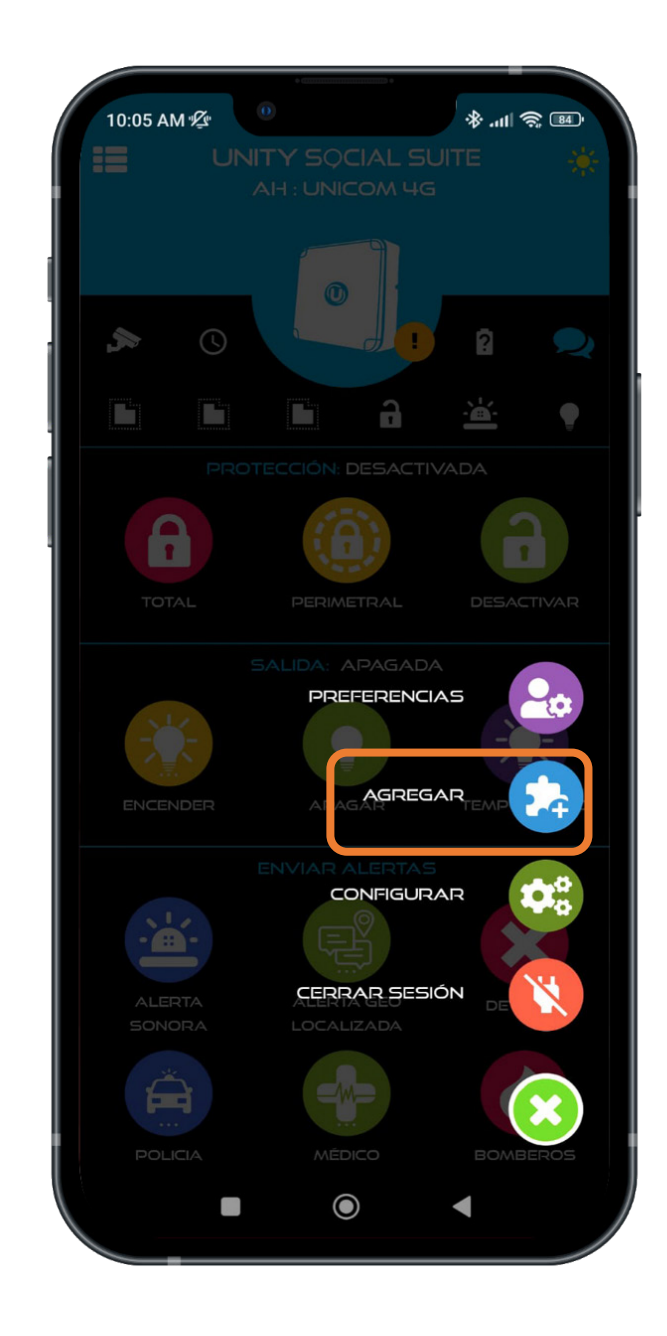

#### Elegí la opción USUARIO

#### Determiná que clase de usuario querés designar (Usuario/Administrador/Monitor)

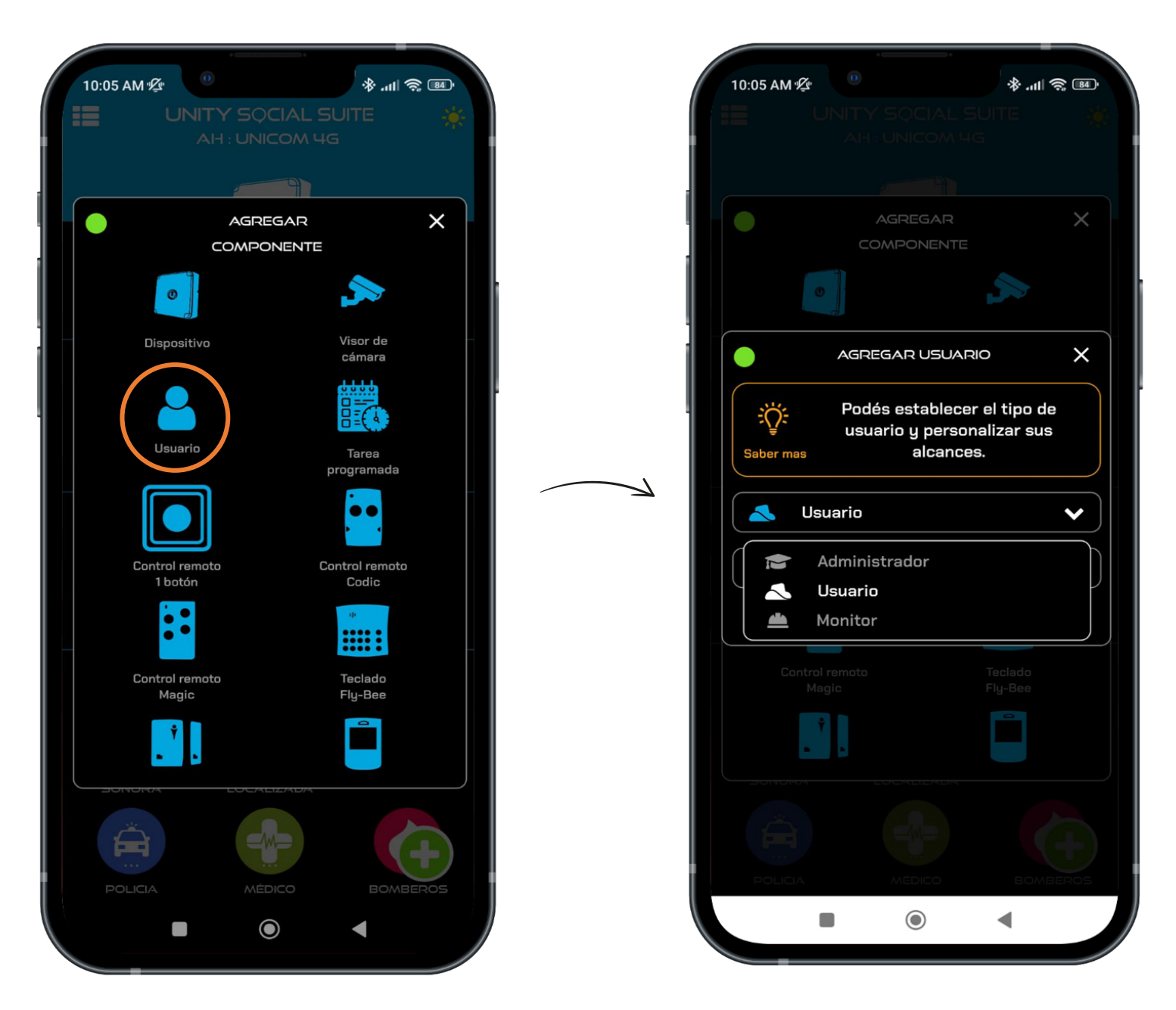

En algunos celulares, el link de la invitación se abre directo. En caso de que no funcione, realizar los siguientes pasos.

## **CELULAR DEL INVITADO:**

#### Recibís la invitación por whatsapp con un Link que te redirige a la APP Unity Suite

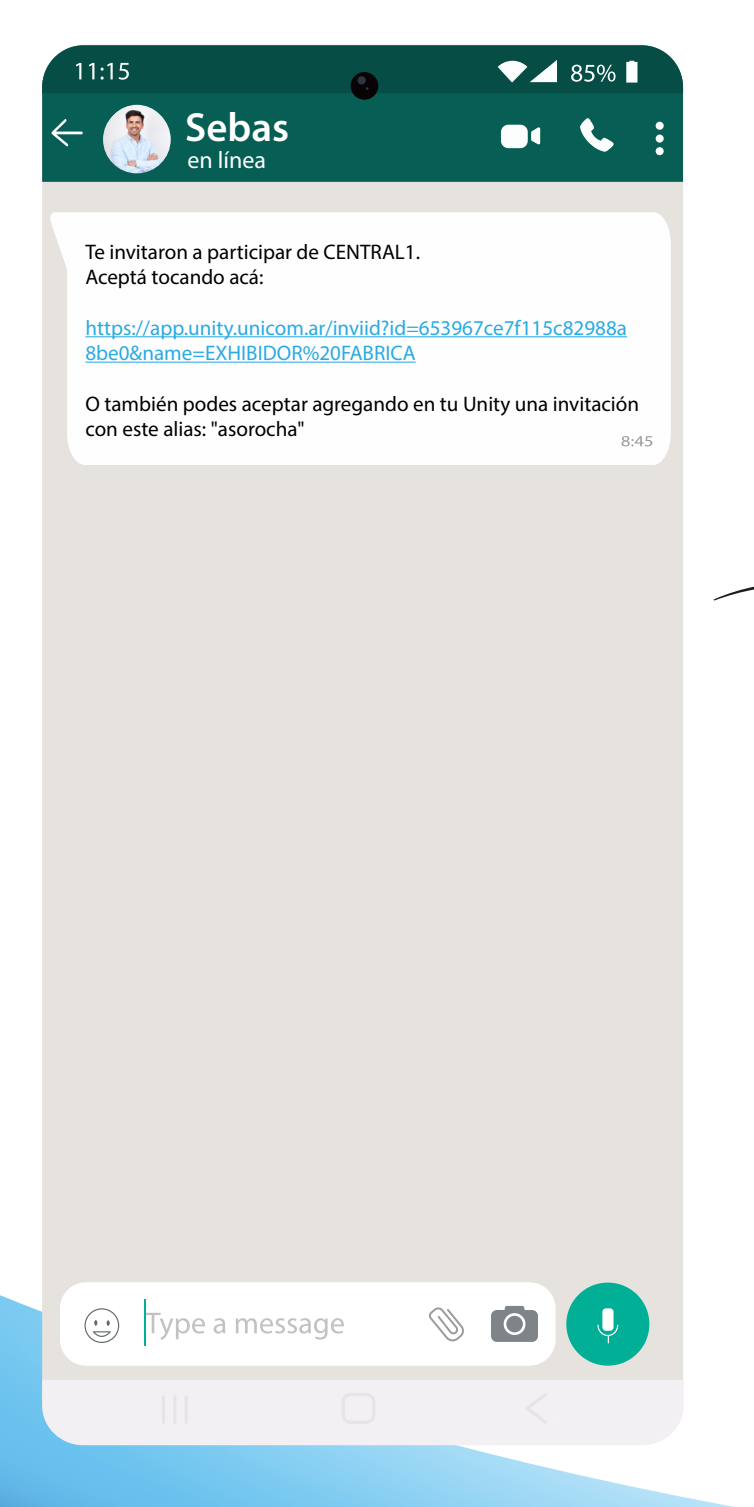

## Si te redirecciona a esta página, hacé lo siguiente:

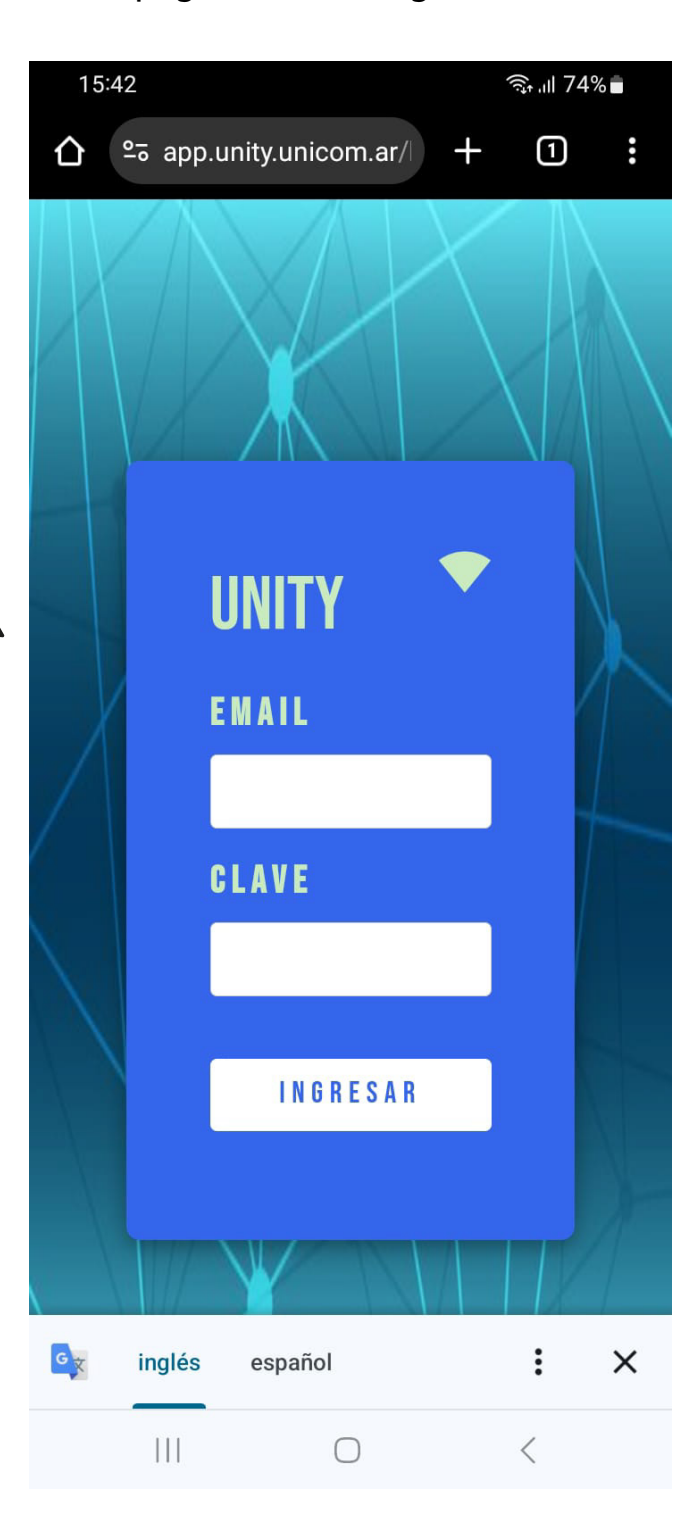

#### Entrá a AJUSTES/ APLICACIONES 15:42 🖪 🗟 .ill 74% 💼 Ajustes Q Google G Servicios de Google Funciones avanzadas -Labs • Tecla lateral Bienestar digital y controles parentales $\odot$ Tiempo de uso de la pantalla • Temporizadores de aplicaciones Cuidado batería y dispositivo 0 Almacenamiento • Memoria • Protección del dispositivo Aplicaciones Aplicaciones predeterminadas · Ajustes de aplicaciones Administración general Idioma y teclado • Fecha y hora Accesibilidad π TalkBack · Audio mono · Menú de asistencia Actualización de software U Descargar e instalar Manual dal ucuaria

Ш

 $\bigcirc$ 

<

#### **Buscá la APP UNITY SUITE**

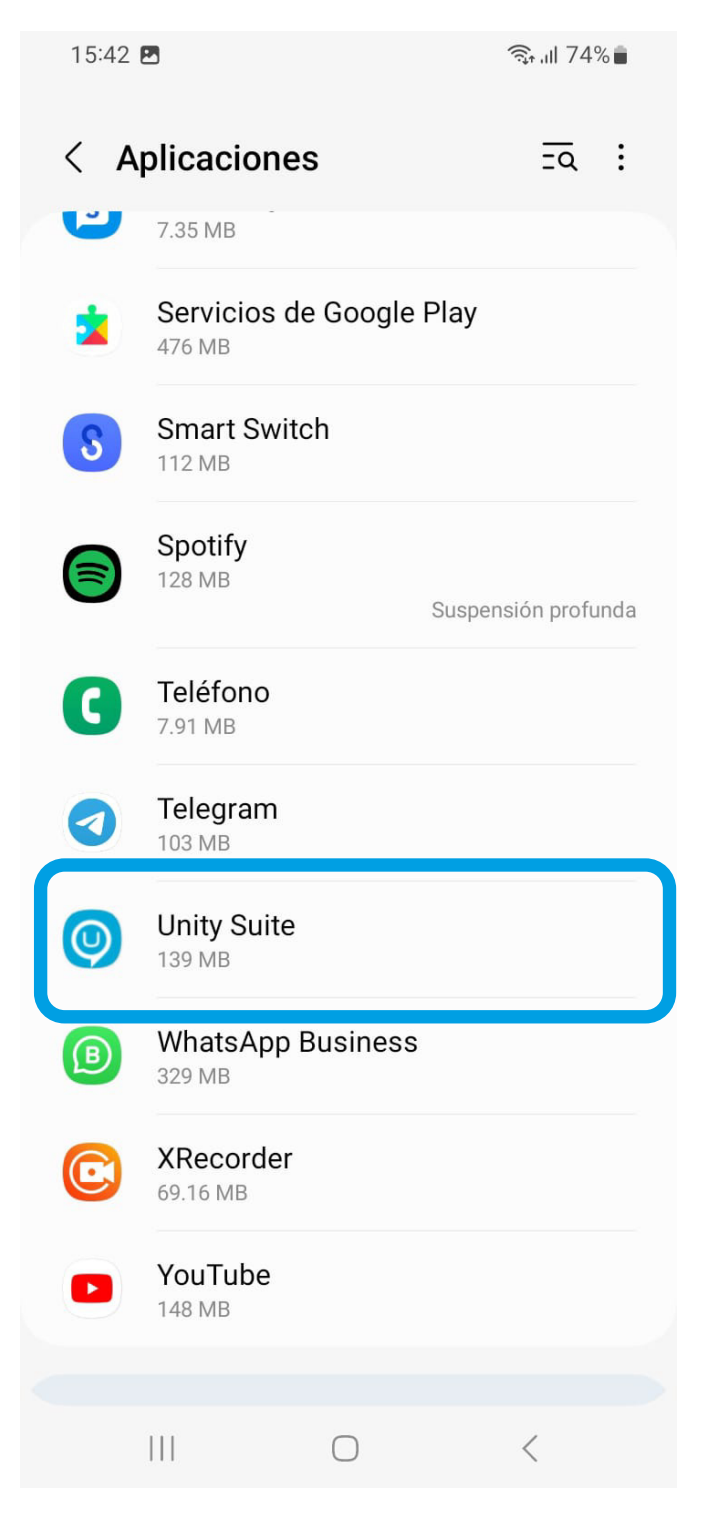

# En la ventana Información de la aplicación, presioná *Definir como predeterminada*

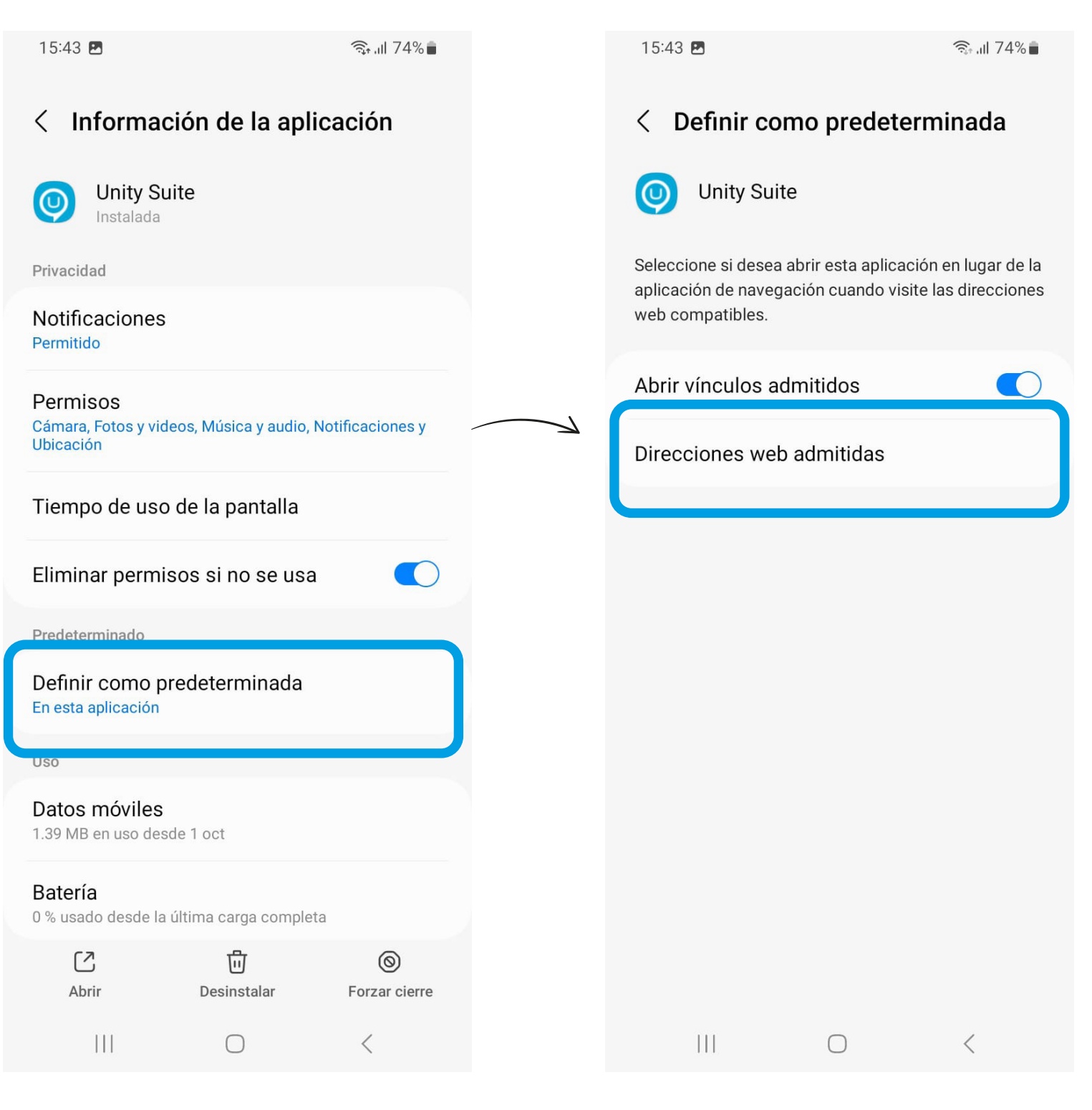

Presioná en Direcciones web admitidas

La función app.unity.unicom.ar debe estar activada. Una vez realizados estos pasos, ingresa nuevamente a la invitación.

Ingresaste a la APP. Presioná ACEPTAR, y listo.

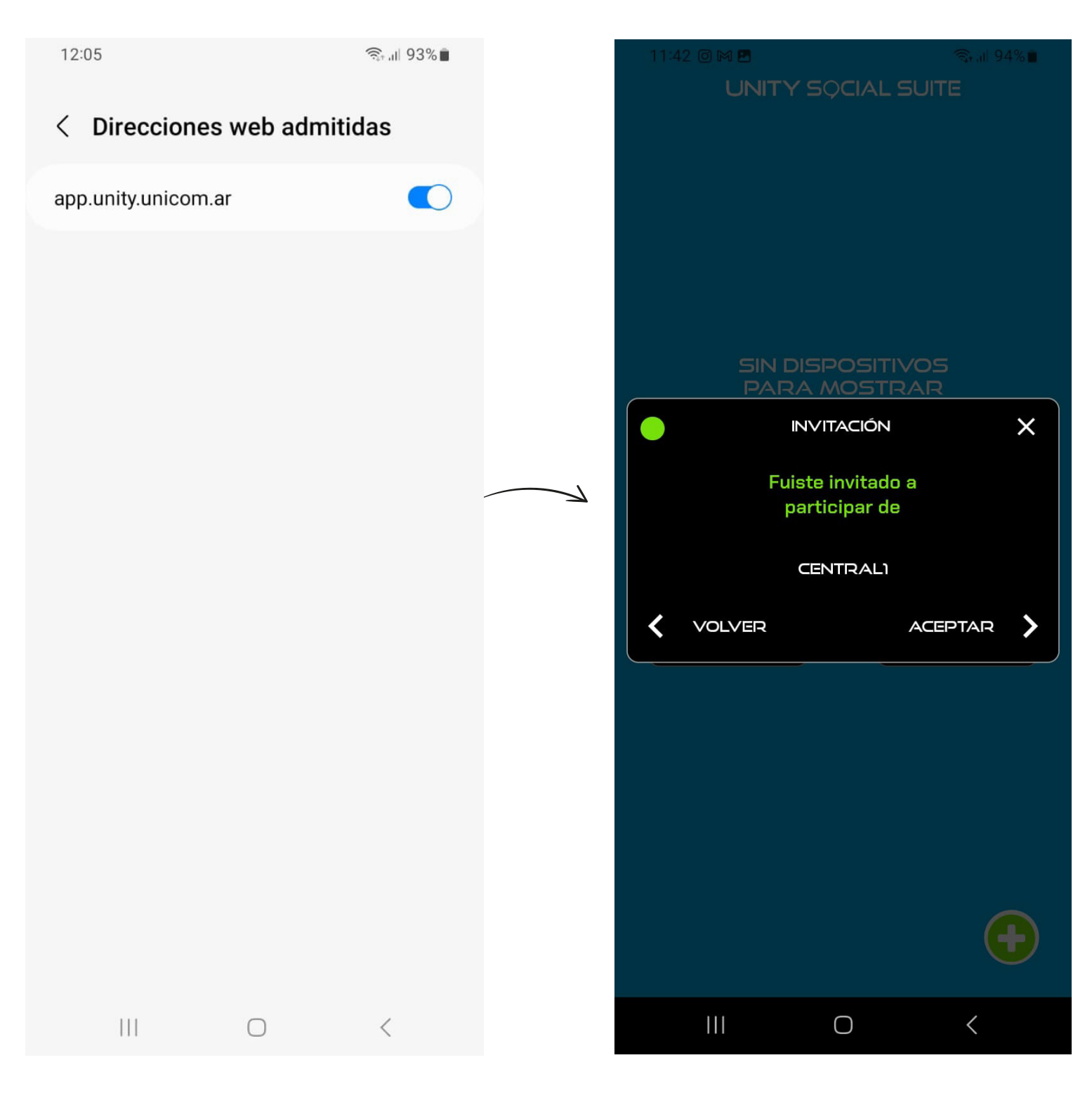